# CP Series Electrocardiographs

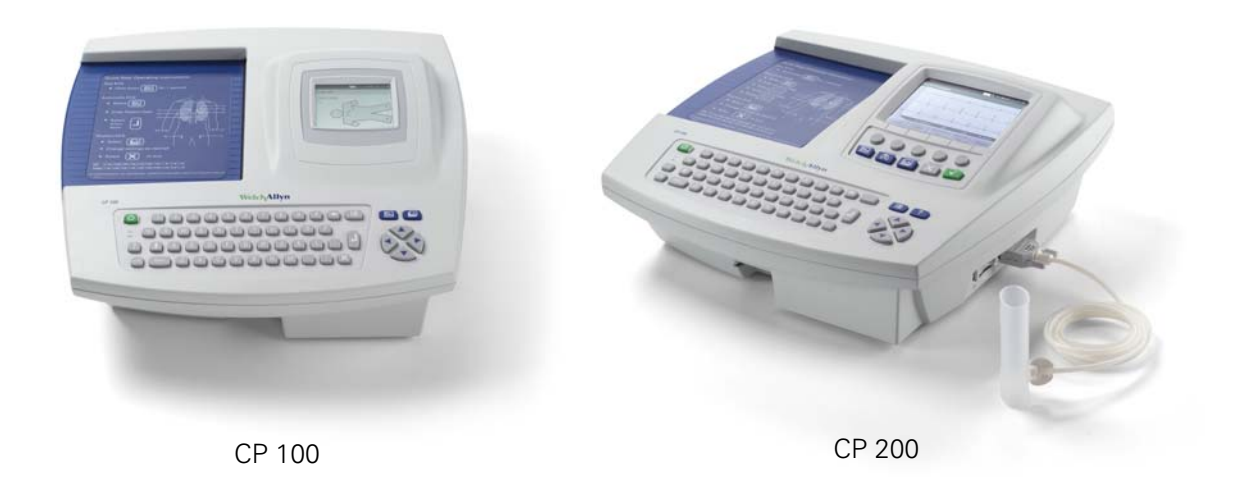

Update to Directions for Use

#### Copyright 2012 Welch Allyn

Mat. Number: 719375, Ver: A

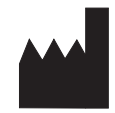

Welch Allyn 4341 State Street Road Skaneateles Falls, NY 13153 USA

EC REP

Regulatory Affairs Representative Welch Allyn Limited Navan Business Park Dublin Road Navan, County Meath, Republic of Ireland

#### www.welchallyn.com

| USA                  | 1 800 535 6663<br>+ 1 315 685 4560 | Australia    | + 61 2 9638 3000  |
|----------------------|------------------------------------|--------------|-------------------|
| Canada               | 1 800 561 8797                     | China        | + 86 216 327 9631 |
| European Call Center | + 353 46 906 7790                  | France       | + 33 155 69 58 49 |
| Germany              | + 49 695 098 5132                  | Japan        | + 81 42 703 6084  |
| Latin America        | + 1 305 669 9003                   | Netherlands  | + 31 202 061 360  |
| Singapore            | + 65 6419 8100                     | South Africa | + 27 11 777 7555  |
| United Kingdom       | + 44 20 7365 6780                  | Sweden       | + 46 85 853 65 51 |
|                      |                                    |              |                   |

Welch/Allyn<sup>®</sup>

# **Update Through Software Version 2.6**

This update describes changes in operation through software version 2.6 of the CP 100<sup>™</sup> and CP 200<sup>™</sup> electrocardiographs and the CP 200 spirometry option. This document supplements information in the following manuals:

- CP 100 12-Lead Resting Electrocardiograph Directions for Use
- CP 200 12-Lead Resting Electrocardiograph Directions for Use
- CP 200 Spirometry Option Directions for Use

# Updated USB drivers for Windows 7 32-bit and 64-bit operating systems

Enables connectivity to CardioPerfect Workstation (CPWS).

### Support for lithium ion battery

- The lithium ion battery features include:
  - Increased operating capacity
  - Long battery life

This software release includes all the previous software improvements.

# Updated Battery Information for the CP 100/CP 200

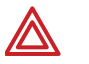

**WARNING** Lithium ion battery. Risk of fire, explosion, and burns. Do not shortcircuit, crush, incinerate, or disassemble the battery pack. Never dispose of batteries in refuse containers. Always recycle batteries according to local regulations.

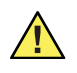

**Caution** If you only install the 2.6 software without upgrading to a lithium ion battery an incorrect battery charging status will result. To continue using your Lead-Acid battery choose **System Settings > Device Configuration** and then choose the **Battery Type > Lead-Acid**.

### Symbols

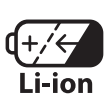

Rechargeable lithium ion battery

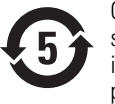

China RoHS (restriction of hazardous substances) symbols for control of pollution caused by electronic information products. 5-year environment-friendly use period (EFUP) for batteries.

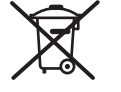

Separate the battery from other disposables for recycling.

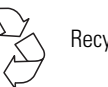

Recycle

# Updated "System Settings" Menu Tree

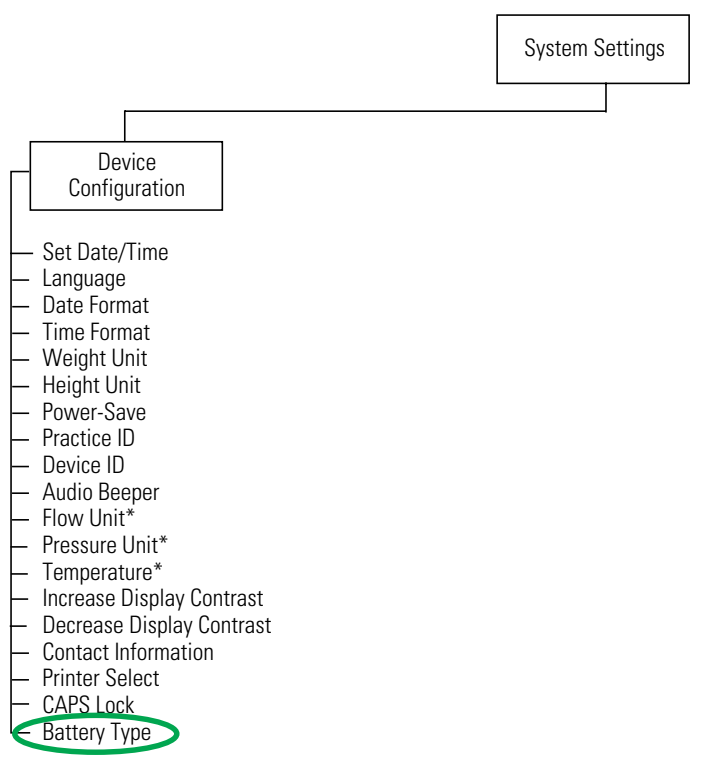

\* Applicable for spirometry only.

# Selecting the Battery Type in the Device Configuration settings

- 1. Press the Menu key **[]**.
- 2. Choose System Settings > Device Configuration.

The following screen appears.

#### "Device Configuration" Screen

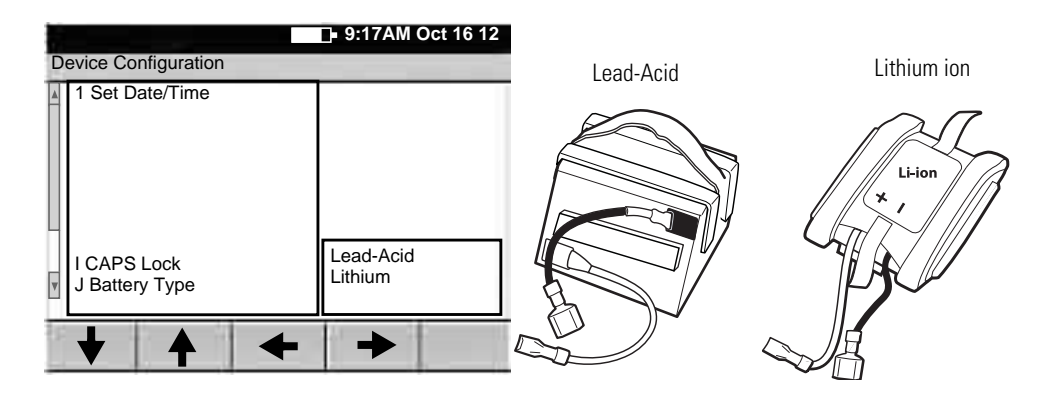

- 3. Choose the **Battery Type** settings.
  - Lead-Acid
  - Lithium
- 4. Press the Enter key
- 5. Choose the Previous Menu.

# **Reviewing the Device Information**

- 1. Press the Menu key **[]**.
- 2. Choose System Settings > Device Info.

The following screen appears.

#### "Device Info" Screen

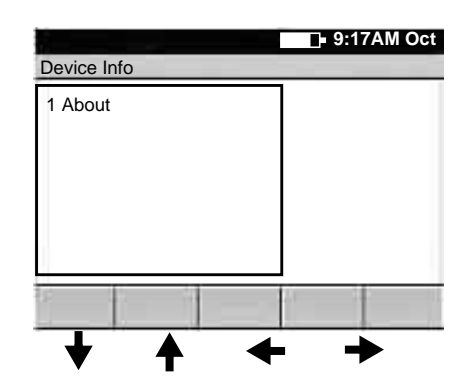

3. Select About.

| Item  | Description                                                                                                    |
|-------|----------------------------------------------------------------------------------------------------|
| About | <ul> <li>Displays the following information about the electrocardiograph:</li> <li>serial number</li> <li>modules configured</li> <li>version numbers</li> </ul> |
|       | <ul> <li>battery voltage</li> <li>battery current</li> <li>battery type</li> </ul>                                                                               |

Scroll to the bottom of the list to view your battery type (either Lead-Acid or Lithium).

# **Battery Specifications**

| Rechargeable Battery | Specification                                                                                             |
|----------------------|----------------------------------------------------------------------------------------------------|
| Lithium ion          | Lithium iron phosphate, 6 volt, 6 AH<br>Prints up to 100 continuous ECGs per charge<br>12-hour recharging |
| Lead-Acid            | Lead-Acid gel, 6 volt, 5 AH<br>Prints up to 100 continuous ECGs per charge<br>12-hour recharging          |

# Feature updates prior to the 2.6 software release

If your CP 100 electrocardiograph has a serial number of 10020000, or greater, or your CP 200 electrocardiograph has a serial number 20020000, or greater, this update describes the changes in the operation of your electrocardiograph.

If your electrocardiograph has a serial number that is lower than 1002000 or 2002000, and your device was recently serviced, it may contain some or all of these new features depending on the scope of the services performed.

This document supplements information in the following manuals:

- CP 100 12-Lead Resting Electrocardiograph Directions for Use (mat. 708794)
- CP 200 12-Lead Resting Electrocardiograph Directions for Use (mat. 708793)
- CP 200 Spirometry Option Directions for Use (mat. 708795)

### Battery Deep-Discharge Disconnect Added

A battery deep-discharge disconnect has been added to reduce the likelihood that your CP 100 or CP 200 electrocardiograph will operate on a deeply discharged battery. The disconnect prevents permanent damage to the battery when the battery is left uncharged for long periods of time.

This functions automatically when the electrocardiograph battery voltage is less than 5.25V in sleep mode. Once a battery disconnect has occurred, the electrocardiograph will not operate on battery power until it is charged to 6.2V or higher. This also protects the electrocardiograph from operating on a malfunctioning battery that cannot be charged to 6.2V or higher.

# **Reset Button**

If the electrocardiograph stops functioning, you can press and hold the Power On/Off key for approximately 7 seconds to restart the electrocardiograph. Release the key once the restart begins. The key is located on the upper left of the electrocardiograph keyboard.

#### Figure 1. Reset Button

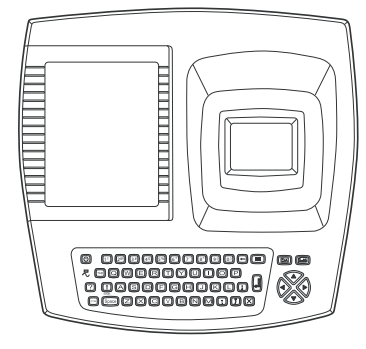

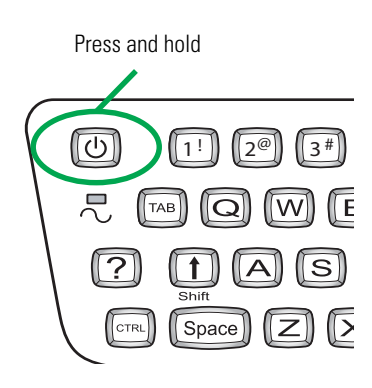

The previous method of resetting the electrocardiograph is still available. Reset the electrocardiograph by pressing the reset button located on the right side. To press the

reset button, insert a small object, such as small paper clip, into the hole next to the Spirometry port.

# **Bi-Colored Keyboard LED**

The bi-colored LED on the keyboard indicates the battery status. When green, the LED indicates that AC power is present. When yellow, the LED indicates a low battery that should be charged. The LED is located below the Power On/Off key on the upper left of the electrocardiograph keyboard.

#### Figure 2. Keyboard LED

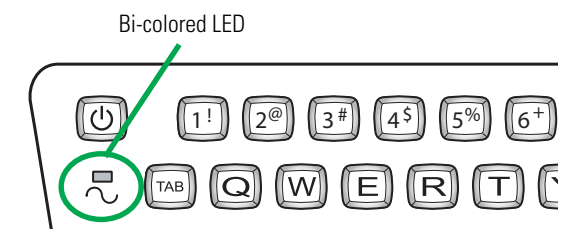

# Alternate Patient Cable and Leads

The Lead configuration has changed so that all individually replaceable lead wires extend from the same end of the patient cable. This new configuration is intended to make the connection of the lead wires easier for you. It is different now than it has been in previous models where the LL (F) and RL (N) leads attached to the opposite end of the patient cable with respect to the other leads. See Figure 3"Patient Cable and Leads".

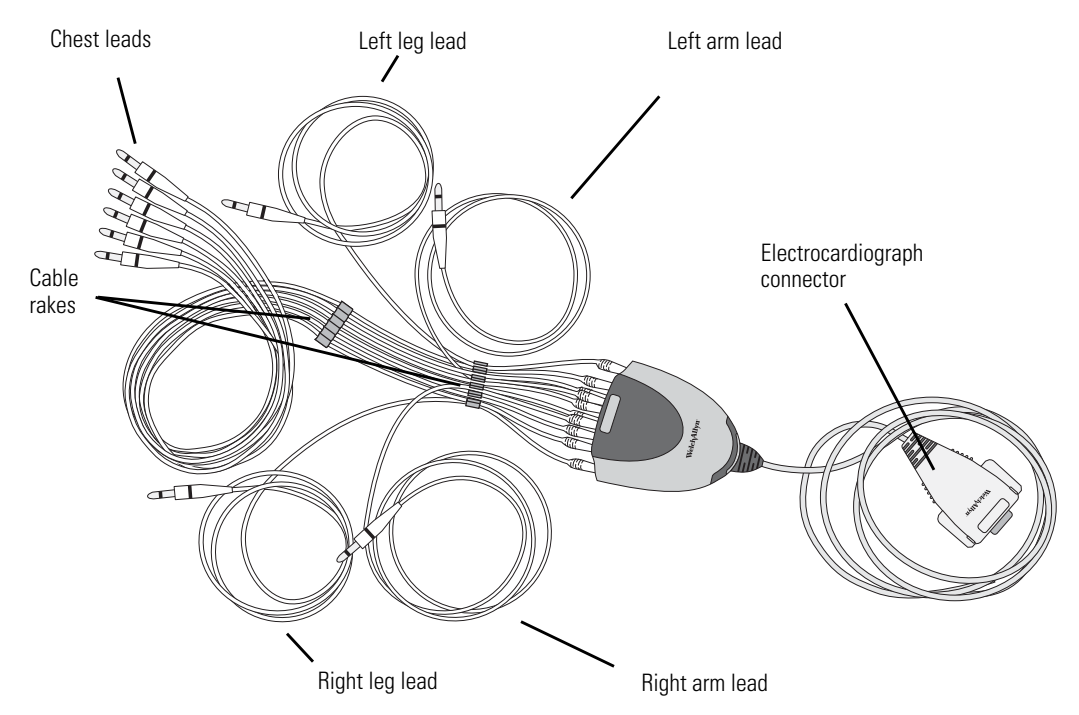

#### **Figure 3. Patient Cable and Leads**

There has been no change to the replaceable lead wires. They remain compatible with previous models and are equivalent in function.

#### **Connecting the Patient Cable**

Insert all leads into their proper positions, as labeled on the connectors. See Figure 4 "Inserting the Leads".

#### Figure 4. Inserting the Leads

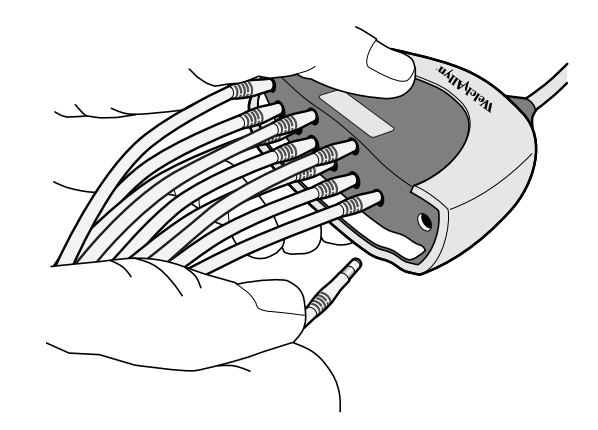

# Updated Information for the CP 100/CP 200

#### Heart rate monitor operation

The heart rate indicated on the CP 100 or CP 200 LCD display is for reference only. Make manual measurements of the ECG intervals and magnitudes on printed ECG reports only.

The increased R wave amplitudes that are produced by some patient simulators may produce heart rate readings two times higher than normal because the R waves can be counted as T waves.

The CP 100 and CP 200 devices are not intended to be used as heart rate monitors. Heart rate monitors are covered by other standards for example: ANSI/AAMI standard EC13: Cardiac monitors, heart rate meters and alarms.

#### Artifact

A combination of abnormally large R wave amplitude and waveform shapes delivered by some patient simulators can trigger artifact warnings. These warnings are not consistent with actual patient morphologies. The noise warning is designed as a guide to limit low quality ECGs.

The CP 100 and CP 200 devices are compliant to all applicable standards specified in the device manual for diagnostic electrocardiographs including: IEC/EN 60601-2-51 and ANSI/ AAMI EC11.

#### **Reducing Artifact**

- Use only resting tab electrodes that have not past their product expiration date. Store only in an air tight pouch within the product recommended environmental conditions.
- When using the reusable bulbs, limb plates, or clamp electrodes, always replace expired or dried up electrode gel.
- When using the reusable bulbs, limb plates, or clamp electrodes, use only an ECG conductive gel to obtain optimum conductivity. Do not use ultrasound gel.
- Orient the adapter (alligator) clips so that the metal from the clip is able to make contact with the conductive area of the resting tab electrode.

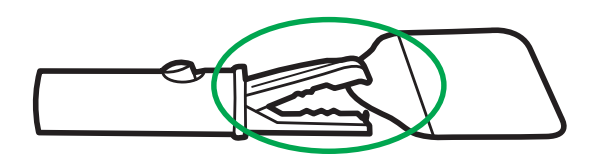

• Replace the patient lead if the banana spring at the end of the lead is broken or damaged.

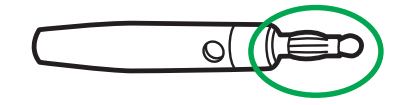

# Updated Battery Information for the CP 100/CP 200

Electrocardiograph Battery - Preparation and Operation

#### **Battery performance:**

The sealed lead-acid battery provides 200 to 300 discharge/charge cycles under normal operating conditions before it should be replaced. Typical battery usage will require battery replacement approximately once per year. Reduced battery performance and longevity will result if the recommendations for maximum battery performance are not followed.

The electrocardiograph uses a single, rechargeable Sealed Lead Acid (SLA) battery pack. It is designed to print up to 100 continuous rhythm ECG pages or to print 25 AUTO ECG tests per full charge. The typical charge time of the sealed lead-acid battery is 12-16 hours, but can take up to 36 hours for a highly discharged battery.

#### Prior to using your new electrocardiograph in battery mode:

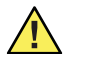

**Caution** Charge the Battery. Upon receipt of your new electrocardiograph, it is important to charge the electrocardiograph's battery for at least 12 hours before using it in battery mode.

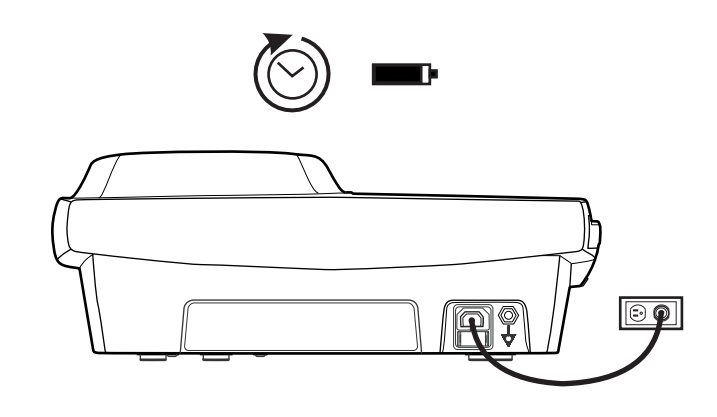

**Note** The electrocardiograph is fully functional when connected to AC power, regardless of the battery charge state. Using the electrocardiograph while charging the battery does not affect the charge time.

#### For maximum battery performance and longevity:

• Charge the battery whenever possible by connecting the electrocardiograph to AC power after each use.

The CP 100/CP 200 provides a trickle charge to keep the battery fully charged. Continuous charging will maximize the battery performance and longevity and will not overcharge or degrade the battery.

- Fully recharge the battery immediately after it becomes fully discharged. A fully discharged battery without an immediate recharge may require an extended charge time (up to 36 hours) and permanently degrade battery performance and longevity.
- Use only the CP 100/CP 200 electrocardiograph's integral charger to recharge the battery.
- Use only a Welch Allyn CP 100/CP 200 approved replacement battery (REF 100660).
- Avoid using or storing your electrocardiograph in hot locations or in direct sunlight.

#### To check the battery charge status:

To fully charge the battery, leave the electrocardiograph plugged into AC power until you see the fully charged indication on the display. A battery status symbol appears in the top portion of the electrocardiograph display:

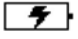

Battery is charging

Battery fully charged (symbol will appear solid white on the electrocardiograph display)

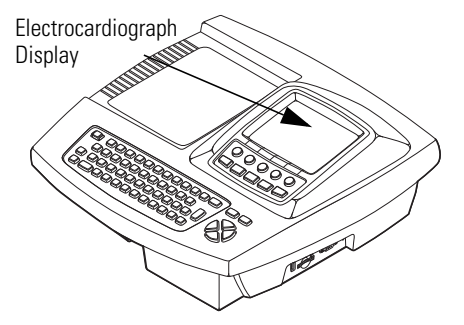

**Note** Replace your battery if you are unable to perform your expected number of ECGs per day after a full charge cycle. (12 hour minimum, up to 36 hours if deeply-discharged).

# **Update Through Software Version 2.5**

This update describes changes in operation through software version 2.5 of the CP 100<sup>™</sup> and CP 200<sup>™</sup> electrocardiographs and the CP 200 spirometry option. This document supplements information in the following manuals:

- CP 100 12-Lead Resting Electrocardiograph Directions for Use (mat. 708794)
- CP 200 12-Lead Resting Electrocardiograph Directions for Use (mat. 708793)
- CP 200 Spirometry Option Directions for Use (mat. 708795)

# Lead Quality Feedback

#### CP 100, CP 200

Lead quality messages, which appear on various screens, now include both lead-off and artifact information.

For good quality recordings, leads must be connected and artifact free. If you print an Auto ECG despite lead-off or artifact conditions (by overriding the "Waiting for 10 seconds of quality data" message), the report reflects those conditions. In the case of lead-off signals, the report shows square waves. In the case of artifact, the report might include a warning to use the interpretation (if any) with caution.

To eliminate artifact, you might need to re-prep the patient, use fresh electrodes, or minimize patient motion during the recording.

For additional feedback on lead quality, you can now enable an artifact report. This report, a 12x1 format with all filters disabled, shows the leads with artifact so that you can remedy the problem. (The normal Auto ECG report with filters enabled might mask some of the artifact issues.) When enabled, the artifact report prints automatically with the Auto ECG report whenever artifact is detected and you override the "Waiting for 10 seconds of quality data" message.

To enable the artifact report, press the Menu key **III**. Choose **ECG Settings** > **Auto Report Settings** > **Artifact Report** > **On**.

### **Heart Rate**

#### CP 100, CP 200

A four-beat average heart rate (HR) now appears in real time on the screen.

# **Body Mass Index**

#### CP 100, CP 200

The patient's body mass index (BMI) now appears on the Enter New Patient screen and on ECG and spirometry reports when height and weight are entered.

# Compliance With 60601-2-51

#### CP 100, CP 200

The electrocardiograph is in compliance with regulatory standards CAN/CSA C22.2 No. 60601.2.51 and IEC/EN 60601-2-51. For manufacturer's disclosures regarding 60601-2-51, please contact Welch Allyn Customer Service at the phone number listed in the Directions for Use.

# **Pacemaker Detection Prompt**

#### CP 100, CP 200

If the software detects the possible presence of a pacemaker, it now asks you whether the patient has a pacemaker. If you say no, interpretation (if purchased) is included in the report. If you say yes, interpretation is not included in the report. This prompt was added to prevent false pacemaker pulses caused by environmental interference.

# Symbols and International Characters

#### CP 100, CP 200

You can now enter symbols and international characters using the keyboard.

To enter a symbol, hold the Shift key while pressing a number key. To enter an international character, hold the Ctrl key while pressing a key with an international character above it on the keyboard label. To capitalize an international character, hold Shift + Ctrl while pressing the key.

# **CAPS** Lock

#### CP 100, CP 200

You can now turn CAPS Lock on and off in the software. This feature works just like a standard Caps Lock key.

To turn CAPS Lock on or off, press the Menu key 🔳.

Choose System Settings > Device Configuration > CAPS Lock > On or Off.

# Swedish, Danish, and Finnish Patient ID Processing

#### CP 100, CP 200

When you enter a valid Swedish, Danish, or Finnish patient ID, the patient's date of birth/ age, gender, and race are now automatically filled in.

# "Repeat Test" Softkey

#### CP 200

The ECG post-print screen now includes a Repeat Test softkey to let you more efficiently repeat a test.

# **Test Directory Usability**

#### • CP 200

#### More convenient searching

When searching the test directory, you can now enter partial search criteria in the Patient ID or Last Name fields. For example, to find all patient IDs starting with 12 (including 129374, 12579-125, and 12049-7564), you would enter 12 in the Patient ID field. To find all patients with last names starting with Jo (including Jones, Johnson, and Johnston) you would enter Jo in the Last Name field.

Note: Searching is case-insensitive.

#### Flexibility in selecting tests from search results

You can now select tests from test directory search results in various ways instead of all tests being automatically selected.

To select a contiguous group of tests, press and hold Shift while pressing an arrow key. To select an individual test, press an arrow key. To select all tests, press Ctrl-A.

#### • Ability to delete saved tests

To delete tests, press the Menu key **E**. Choose **Test Directory**. Fill in the criteria, and press **Search**. In the Search Results screen, choose the tests that you want to delete. Press the **Delete** softkey.

# **External Printer**

#### CP 100, CP 200

You can now connect an external printer. It must be a USB inkjet or laser printer that supports PCL (printer control language), such as the following:

| Vendor  | Model        | PCL Version    |
|---------|--------------|----------------|
| HP      | Deskjet 995c | PCL 3          |
| HP      | Deskjet 5650 | PCL 3 enhanced |
| HP      | Laser 1022   | PCL 5E         |
| Dell    | Laser 1710   | PCL 5E & PCL 6 |
| Lexmark | Laser E240   | PCL 6          |

Printouts are always black and white.

When the external printer is selected in the Device Configuration screen and is powered on and connected to the electrocardiograph, it prints the following:

- Auto ECG reports
- Spirometry reports (CP 200 spirometry option only)
- Device settings
- Audit trails (CP 200 only)
- Help pages

Rhythm ECGs always print to the internal printer.

To connect a printer, simply connect one end of a USB cable to the printer's USB connector, and connect the other end to the electrocardiograph's USB connector. No special software is required.

To select a printer, press the Menu key 💷.

# Choose System Settings > Device Configuration > Printer Select > Internal or External.

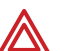

**WARNING** All signal input and output (I/O) connectors are intended for connection of only devices complying with IEC 60601-1, or other IEC standards (for example, IEC 60950), as appropriate to the device. Connecting additional devices to the electrocardiograph might increase chassis or patient leakage currents. To maintain operator and patient safety, consider the requirements of IEC 60601-1-1. Measure the leakage currents to confirm that no electric shock hazard exists. In the case of a USB printer, the printer (non-medical electrical equipment) shall be situated outside the patient environment (reference IEC 60601-1-1). The printer used should be approved to the appropriate safety standard for non-medical electrical equipment (IEC 60950, or its national variants), and use of an isolation transformer is recommended. If there is a requirement for the printer to be situated within the patient environment it is the responsibility of the user to ensure that the system provides a level of safety in compliance with IEC 60601-1 and 60601-1-1.

# **Removable USB Storage Devices**

#### CP 100, CP 200

You can now send tests to removable USB storage devices. If both an SD memory card and a USB storage device are connected, files are sent to the SD card. The capacity of an SD card must be  $\geq$  64 MB,  $\leq$  2 GB.

**Note** The CP 100 and CP 200 do not support SD card capacities greater than 2 GB including SDHC and SDXC high capacity SD card formats, or other USB storage devices that have software applications pre-installed such as SanDisk U3 Smart technology.

# **Contact Information for Accessories**

#### CP 100, CP 200

It is now possible to enter contact information that will appear on the accessories Help page.

To enter or review the contact information, press the Menu key **E**. Choose **System Settings** > **Device Configuration** > **Contact Information**.

### **Reset Button**

#### CP 100, CP 200

If the electrocardiograph is unresponsive for an extended time, it might be "frozen." If this occurs, reset the electrocardiograph by pressing the reset button located on the right side. To press the reset button, insert a small object, such as small paper clip, into the hole.

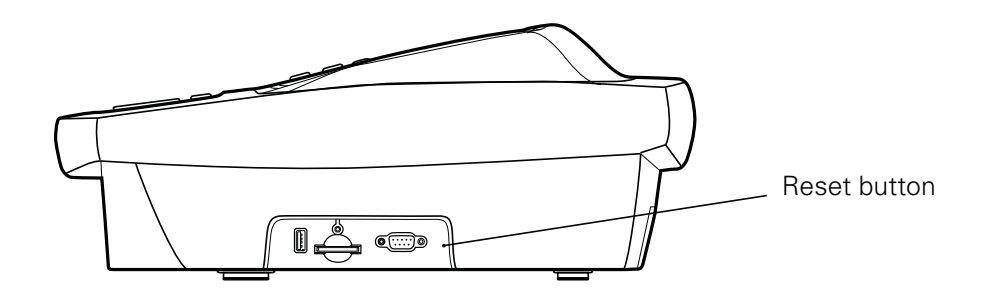

# Improved Battery Status Feedback

#### CP 100, CP 200

Whenever the battery is charging and is not yet fully charged, this icon appears:

For maximum battery performance, as often as possible leave the electrocardiograph plugged in until you see the "fully charged" icon:

# New Auto ECG Report Format

#### CP 100, CP 200

There is a new Auto ECG report format: 2x6 +1R (2 rows x 6 columns + 1 rhythm lead).

# **Configurable Default Rhythm Speed**

#### CP 200

You can now change the default rhythm speed: 10, 25, or 50 mm/s.

To change this default, press the Menu key **E**. Choose **ECG Settings** > **Rhythm Report Settings** > **Default Rhythm Speed**.

# **Transferable Configurations**

#### CP 100, CP 200

You can now transfer the configuration of one electrocardiograph to another (CP 200 to CP 200, or CP 100 to CP 100). If you have the spirometry option, its configuration is included in the transfer.

To transfer a configuration, follow these steps:

- 1. Insert a storage device (SD memory card or USB flash drive) into an electrocardiograph that is configured as desired.
- 2. Press the Menu key 🔳.
- Choose System Settings > Device Info > Manage Settings > Export Files > Export Configuration Files.
- 4. The files are copied to the storage device.
- 5. Remove the storage device, and insert it into another electrocardiograph of the same model.
- 6. Choose System Settings > Device Info > Manage Settings > Import Files > Import Configuration Files.

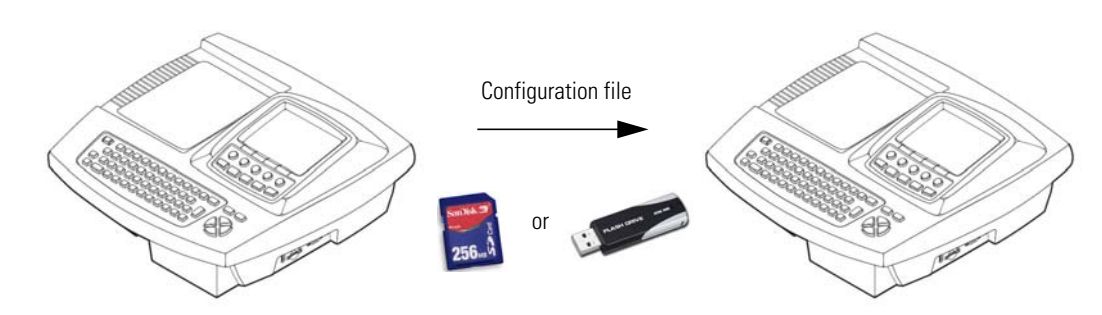

7. The files are copied to the electrocardiograph, and then it reboots.

### Spirometry Improvements

#### CP 200 Spirometry Option Quicker access to spirometry settings

When the electrocardiograph is in spirometry mode, the Menu key (III) now immediately opens the Spirometry Settings menu.

#### • PCP mode adjustments

In PCP mode, the V/T scaling was changed to AUTO, so the PCP printout now fits on a single page.

#### Physician's comments page

You can now choose whether spirometry reports include an additional blank page (with patient information at the top) for physician to write comments on.

To determine whether this page prints with your reports, while in spirometry mode press the Menu key **III**. Choose **Print Settings** > **Physician's Comments** > **Yes** or **No**.

#### • Correction in Viljanen profile

The CP 200 Spirometry Option Directions for Use (mat. number 703411) indicates that the Viljanen norm supports FEF25. It does not. It supports FEF75.

#### • Protocol settings disabled

When a spirometry protocol is selected (PCP, NIOSH, OSHA, or SSD), its settings are now disabled in the settings menus. This change avoids confusion during setup.

#### • ATS/ERS 2005 compliance

The software is now compliant with ATS/ERS 2005 guidelines.

#### • Effort automatic stop

The device now stops automatically after meeting the ATS end-of-test criteria. You do not have to press the Stop softkey.

#### Ability to turn off "Smoke Years" and "Packs Per Day"

You can now choose whether the fields "Smoke Years" and "Packs Per Day" will display and print. To turn these fields on or off, while in spirometry mode press the Menu key  $\blacksquare$ . Choose **Patient Data Settings** > **Smoke Years** or **Packs Per Day** > **On** or **Off**.

#### • More norms supported

The software now supports these additional predictive norms: Roca 1986, Hedenström 1986 - females, Falaschetti 2004, Gore 1995, Forche II, Paoletti 1986, Hibbert 1989, Wang 1993. For details on these norms, see the updated chart on the following page.

Note For spirometry tests, the temperature and atmospheric pressure that you enter must be within these ranges: Temperature: 10°–40° C, 50°–104° F Pressure: 600–1100 mbar, 450–825 mmHg, 18–32 inHg, 60–110 kPa

### Updated norm profiles

|                           | Parameters Studied |      |       |        |      | Gei      | nder |           | Age |          |       |       |       | Ra         | ce      |      |        |           |                    |                                 |                     |                  |           |       |          |       |
|---------------------------|--------------------|------|-------|--------|------|----------|------|-----------|-----|----------|-------|-------|-------|------------|---------|------|--------|-----------|--------------------|---------------------------------|---------------------|------------------|-----------|-------|----------|-------|
| Norm Name<br>(Abbrev.)    | FVC                | FEV1 | FEV1% | FEV0.5 | FEV3 | FEV3/FVC | FEV6 | FEV1/FEV6 | PEF | FEF25-75 | FEF75 | FEF50 | FEF25 | FEF0.2-1.2 | FEV0.5% | Male | Female | Pediatric | Adult              | Height (cm)                     | Weight (kg)         | Smoke Years      | Caucasian | Black | Hispanic | Asian |
| Berglund 1963<br>(be)     | х                  | х    | х     |        |      |          |      |           |     |          |       |       |       |            |         | Х    | Х      | ≥7        | ≤ 70               |                                 |                     |                  | Х         |       |          |       |
| Crapo 1981 (cr)           | х                  | х    | х     | х      | х    | х        |      |           |     | х        |       |       |       |            |         | Х    | Х      | No        | M:15–91<br>F:17–84 |                                 |                     |                  | Х         |       |          |       |
| Dockery 1983<br>(do)      | х                  | х    |       |        |      |          |      |           |     |          |       |       |       |            |         | Х    | Х      | 6–11      | No                 | 110–160                         |                     |                  | Х         | Х     |          |       |
| ECCS/Quanjer<br>1993 (qu) | х                  | х    | х     |        |      |          |      |           | х   | х        | х     | х     | Х     |            |         | Х    | Х      | No        | 18–70              | M:155–195<br>F:145–180          |                     |                  | х         | х     |          | Х     |
| Falaschetti 2004<br>(fa)  | Х                  | Х    | Х     |        |      |          |      |           |     |          |       |       |       |            |         | Х    | Х      | No        | 16–94              |                                 |                     |                  | Х         |       |          |       |
| Forche II (fo)            | Х                  | Х    | Х     |        |      |          |      |           | Х   |          | Х     | Х     | Х     |            |         | Х    | Х      | 5–17      | 18–90              |                                 |                     |                  | Х         |       |          |       |
| Gore 1995 (go)            | Х                  | Х    | Х     |        |      |          |      |           | Х   | Х        |       |       |       |            |         | Х    | Х      | No        | 18–78              |                                 |                     |                  | Х         |       |          |       |
| Gulsvik 2001 (gu)         | х                  | х    | х     |        |      |          |      |           | х   | х        |       |       |       |            |         | Х    | Х      | No        | M:15–91<br>F:17–84 | M:157–194<br>F:146–178          |                     |                  | Х         |       |          |       |
| Hedenström<br>1986 (he)   | х                  | x    | х     |        |      |          |      |           | х   |          | х     | х     | х     |            |         | Х    | Х      | No        | 20–70              | M:160–196<br>F:148–183          | M:55-109<br>F:45-94 | M:5-55<br>F:2-53 | х         |       |          |       |
| Hibbert 1989 (hi)         | Х                  | Х    | Х     |        |      |          |      |           | Х   |          | Х     | Х     | Х     |            |         | Х    | Х      | 6–18      | No                 | M:120–190<br>F:120–176          |                     |                  | Х         |       |          |       |
| Hsu 1979 (hs)             | х                  | х    |       |        |      |          |      |           | х   | х        |       |       |       |            |         | Х    | Х      | 7–20      | No                 | M:111–200<br>F:111–180          |                     |                  | Х         | Х     | х        |       |
| Knudson 1976 (k)          | Х                  | Х    | Х     |        |      |          |      |           |     | Х        | Х     | Х     |       |            |         | Х    | Х      | ≥ 8       | ≤ 90               |                                 |                     |                  | Х         |       |          |       |
| Knudson 1983<br>(kn)      | х                  | х    | х     |        |      |          |      |           |     | Х        | х     | Х     |       |            |         | Х    | Х      | ≥6        | M:≤ 85<br>F:≤ 88   | M:111.8–195.6<br>F:106.7 –182.9 |                     |                  | Х         |       |          |       |
| Koillinen 1998<br>(kl)    | х                  | х    | х     | х      |      |          |      |           | х   |          |       | х     |       |            | Х       | Х    | Х      | 6—16      | No                 |                                 |                     |                  | Х         |       |          |       |
| Kory 1961 (ko)            | Х                  | Х    |       | Х      |      |          |      |           |     |          |       |       |       |            |         | Х    | No     | No        | 18–66              |                                 |                     |                  | Х         |       |          |       |
| Morris 1971 (mo)          | Х                  | Х    |       |        |      |          |      |           |     | Х        |       |       |       | Х          |         | Х    | Х      | No        | 20–84              |                                 |                     |                  | Х         |       |          |       |
| NHANES III (nh)           | Х                  | Х    | Х     |        |      |          | Х    | Х         | Х   | Х        |       |       |       |            |         | Х    | Х      | ≥ 8       | ≤ 80               |                                 |                     |                  | Х         | Х     | Х        |       |
| Paoletti 1986 (pa)        | Х                  | Х    | Х     |        |      |          |      |           | Х   | Х        |       |       |       |            |         | Х    | Х      | 8–17      | 18–64              |                                 |                     |                  | Х         |       |          |       |
| Polgar 1971 (po)          | Х                  | Х    |       |        |      |          |      | Х         | Х   |          |       |       |       |            |         | Х    | Х      | 3–19      | No                 | 110–170                         |                     |                  | Х         |       |          |       |
| Roca 1986 (ro)            | Х                  | Х    | Х     |        |      |          |      |           | Х   | Х        |       | Х     |       |            |         | Х    | Х      | No        | 20–70              |                                 |                     |                  | Х         |       |          |       |
| Schoenberg 1978<br>(sc)   | х                  | х    | х     |        |      |          |      |           | х   |          | Х     | Х     |       |            |         | Х    | Х      | ≥7        | ≥18                |                                 | 11.7–<br>137.2      |                  | Х         | Х     |          |       |
| Solymar 1980<br>(so)      | х                  | Х    |       |        |      |          |      |           | Х   |          | Х     | Х     | Х     |            |         | Х    | Х      | 7–18      | No                 |                                 |                     |                  | Х         |       |          |       |
| Viljanen 1981 (vi)        | Х                  | Х    | Х     |        |      |          |      |           | Х   |          | Х     | Х     |       |            |         | Х    | Х      | No        | 18–65              |                                 |                     |                  | Х         |       |          |       |
| Wang 1993 (wa)            | Х                  | Х    | Х     |        |      |          |      |           |     | Х        |       |       |       |            |         | Х    | Х      | 6–18      | No                 |                                 |                     |                  | Х         | Х     |          |       |
| Zapletal 1969 (za)        | Х                  | Х    |       |        |      |          |      |           | Х   |          | Х     | Х     | Х     |            |         | Х    | Х      | 6–18      | No                 | M:118–181<br>F:107–173          |                     |                  | Х         |       |          |       |

# "Intended use" statement expanded

#### CP 100, CP 200

The Welch Allyn electrocardiograph and spirometry products (subject devices) are intended for use by trained operators in health facilities. The subject devices provide the following diagnostic functions:

- Acquiring, viewing (CP 200), storing (CP 200), and printing ECG waveforms using ECG front end modules (patient cables) and associated accessories that provide signal acquisition for up to twelve (12) leads of patient ECG waveforms through surface electrodes adhered to the body.
- Using optional algorithms to generate measurements, data presentations, graphical
  presentations and interpretative statements on an advisory basis. These are
  presented for review and interpretation by the clinician based upon knowledge of the
  patient, the result of physical examination, the ECG tracings and other clinical
  findings.
- Using the optional CP 200 spirometry module and associated accessories to acquire, view, store and print measures and waveforms of pulmonary function including, but not limited to, maximal volume and flow of air that can be moved in and out of the patient's lungs. These measures are used in the diagnosis and monitoring of lung diseases and interventions for the treatment of certain lung diseases. The spirometer should only be used with patients able to understand the instructions for performing the test.

# "Indications for use" statement expanded

#### CP 100, CP 200

The electrocardiograph is one of the tools that clinicians use to evaluate, diagnose, and monitor patient cardiac function.

The 12-lead ECG interpretive algorithm provides a computer-generated analysis of potential patient cardiac abnormalities which must be confirmed by a physician with other relevant clinical information.

The optional CP 200 spirometry module is indicated for use in clinical situations to assess a patient's pulmonary health status and evaluate symptoms, signs, or abnormal laboratory test results.

Spirometry is indicated for use in various common clinical situations:

- Assessing health status before a patient begins strenuous physical activity.
- Evaluating the following symptoms, signs, or abnormal laboratory tests:

Symptoms — dyspnea, wheezing, orthopnea, cough, phlegm production, chest pain

Signs — diminished breath sounds, overinflation, expiratory slowing, cyanosis, chest deformity, unexplained crackles, shortness of breath

Abnormal laboratory tests — hypoxemia, hypercapnia, polycythemia, abnormal chest radiographs

# Enhanced pediatric support

#### CP 100, CP 200

An augmented lead set supports an alternate placement of the precordial leads on pediatric patients. This lead placement is easier to use on the small chests of infants and young children. A pediatric algorithm (PEDMEANS) is also provided for automatic ECG interpretation. The optional CP 200 spirometry module, which previously supported patients as young as six, now supports patients as young as three.

# Configurable rhythm leads

#### CP 200

You can now configure the order in which leads appear during rhythm printing.

### Bar code scanner

#### CP 200

A bar code scanner is available for easy entry of patient ID numbers.

# Practice ID setting

#### CP 100, CP 200

You can now enter the name (ID) of your practice, clinic, or hospital. This ID prints on all ECG reports.

### New report format

#### CP 100, CP 200

There is a new Auto ECG report format: 6x2 + 1R (6 rows x 2 columns + 1 rhythm lead).

# Choice of QTc computation method

#### CP 100, CP 200

You can now choose the computation method of correcting the waveform's QT interval based on the heart rate: Bazett or Hodges.

### More races added

#### CP 100, CP 200

Four more races are now available for entering patient data: Polynesian, Indian, Aboriginal, Native American.

# **New Features With Software Version 2.5**

#### Location of printed date and time changed

The date and time on the ECG printout has been moved from the footer to the header on the ECG printout to make it easier to see and prevent confusion with other information printed in the footer.

#### Support of external memory devices

Drivers have been updated to support USB storage device with memory sizes greater than 2 GB.

**Note** The CP100 and CP200 do not support SD card capacities greater than 2 GB including SDHC and SDXC high capacity SD card formats, or other USB storage devices that have software applications pre-installed such as SanDisk U3 Smart technology.

The larger the capacity of the USB storage device, the more time is needed to transfer files. Several minutes may be required to transfer files using large capacity USB storage devices. Please be patient.

#### Work flow changes to limit misidentified ECGS

For STAT or Auto ECGs without patient ID or name, the report Print Copy option will not be available - this is intended to prevent multiple copies of printed ECG reports without patient identification.

# Appendix A – Specifications

#### CP100, CP200 Standard Connectivity

Com port for USB cables or removable USB storage devices (>64 MB)

SD memory card slot (for use with SD cards  $\geq$  64 MB,  $\leq$  2 GB)

**Note** The CP100 and CP200 do not support SD card capacities greater than 2 GB including SDHC and SDXC high capacity SD card formats, or other USB storage devices that have software applications pre-installed such as SanDisk U3 Smart technology.

# Symbols

#### CP100, CP200 Operation Symbols

5134

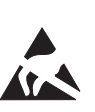

Electrostatic sensitive devices To indicate packages containing electrostatic sensitive devices, or to identify a device or connector that has not been tested for immunity to electrostatic discharge. NOTE: For further information, see IEC 60747-1.

# **General Warnings**

#### CP100, CP200 Warnings related to Using the Electrocardiograph

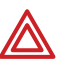

**WARNING** To avoid the risk of associating ECG reports with the wrong patients, each report must identify the patient. If any ECG report does not identify the patient, write the patient identification information on the report immediately following the ECG test.

# **General Cautions**

#### CP100, CP200

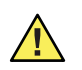

**Caution** The Electrostatic sensitive devices symbol marked on the device indicates devices or connectors that are sensitive to electrostatic discharge which may result in an interruption of normal operation or damage to the device. Prior to connecting or disconnecting accessories from the device, touch the Equipotential stud located on the back of the device for 2 seconds or more to remove static electricity from your body.

# CP100 and CP200 Directions for Use Chapter 5 updates

The following pages replace the applicable Chapter 5 pages in the previous versions of the CP 100 and CP 200 Directions For Use.

CP 100 12-Lead Resting Electrocardiograph Directions for Use (mat. 708794)

CP 200 12-Lead Resting Electrocardiograph Directions for Use (mat. 708793)

If your CP 100 electrocardiograph has a serial number of 10020000, or greater, or your CP 200 electrocardiograph has a serial number 20020000, or greater, this update describes the changes in the operation of your electrocardiograph.

If your electrocardiograph has a serial number that is lower than 1002000 or 2002000, and your device was recently serviced, it may contain some or all of these new features depending on the scope of the services performed.

# **Recording an Auto ECG**

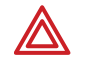

**WARNING** To avoid the risk of associating ECG reports with the wrong patients, each report must identify the patient. If any ECG report does not identify the patient, write the patient identification patient information on the report immediately following the ECG test.

An Auto ECG is a report typically showing a 10-second acquisition of 12 leads of ECG information combined with patient data, interpretation, and measurements matrix. Two user-defined formats are available: Auto Report 1 or Auto Report 2. To learn how to set up the Auto ECG report format, see "About Auto ECG Reports" in the Directions for Use.

As shown in the following diagram, there are the two types of Auto ECG: normal and stat. For details, see these procedures:

- "Recording a Normal Auto ECG" on page 49
- "Recording a Stat Auto ECG" on page 53

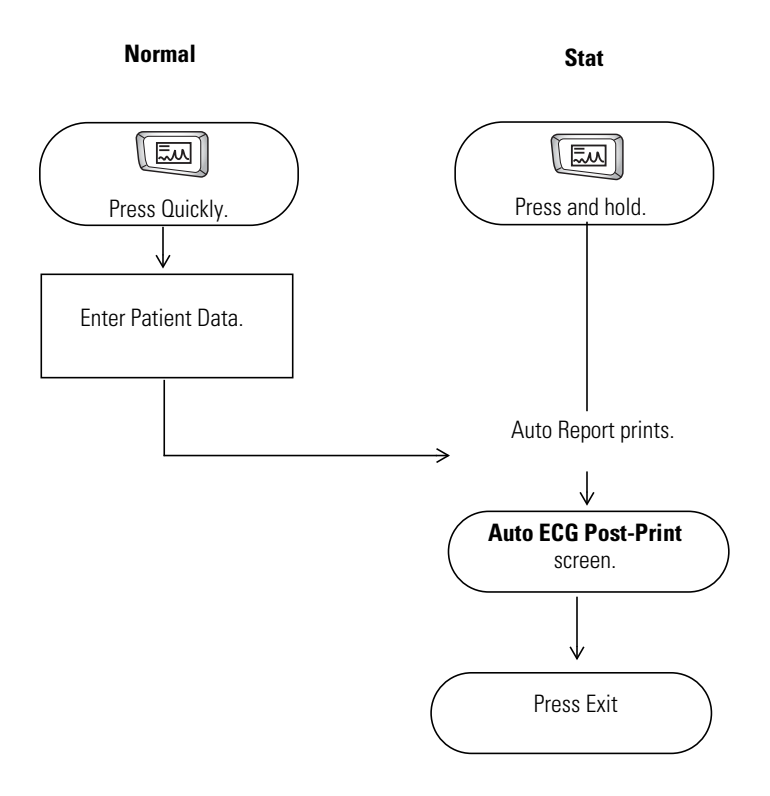

#### Figure 31. Auto ECG Testing, Process Diagram

# **Recording a Normal Auto ECG**

For a normal Auto ECG, you enter patient data and do other optional tasks before printing, as shown in Figure 31on page 48.

#### To Record a Normal Auto ECG

- 1. Press the Auto ECG key
- ey auickly.

Do not hold it down, or a stat ECG would begin.

The following screen appears.

#### Figure 32. "Enter New Patient" Screen

| 6                                                                                 | 9:17AM Oct 16 0              | 5     |
|-----------------------------------------------------------------------------------|------------------------------|-------|
| Enter New Par                                                                     | tient                        |       |
| Patient ID<br>Last Name<br>First Name<br>Birth Date<br>Weight<br>Height<br>Gender |                              | A<br> |
| Use up and                                                                        | down arrows to change fields |       |

For details about these data fields including how to choose which fields display and print—see "Reviewing the Patient Data Fields Available" on page 37.

- 2. Enter the patient data.
- 3. When finished, select **Done** (at the end of the list).

The Auto ECG Acquisition screen appears. See Figure 33 on page 50.

| Doe, Jane 9:1<br>Auto ECG : Acquisition                                      | 7AM Oct 16 05<br>HR 120 |                                                                                      |
|------------------------------------------------------------------------------|-------------------------|--------------------------------------------------------------------------------------|
| Printing Report                                                              |                         | The electrocardiograph displays messages when it is doing the following:             |
| Gain: 10 mm/mV<br>Speed: 25 mm/s<br>Baseline Filter: ON<br>Muscle Filter: ON |                         | <ul><li>Collecting data</li><li>Analyzing data</li><li>Printing the report</li></ul> |

#### Figure 33. Auto ECG Acquisition" Screen

4. If prompted, choose whether to wait for the electrocardiograph to acquire 10 seconds of filtered, processed data before printing.

If you override the wait time and print the available data immediately, be aware that the printed data will be insufficient in quality or quantity or both.

The report prints.

**Note** If you do not enter the patient data, write the patient identification information on the printed report immediately after the ECG test to avoid associating the ECG report with the wrong patient.

ECG report Print Copy feature will not be available if no Patient Name or ID are entered.

If a red stripe appears along the edge of your report, replace the paper. See "Loading the Thermal Chart Paper" on page 21.

After printing, the Auto ECG Post-Print screen appears. Figure 34 on page 51.

#### Figure 34." Auto ECG Post-Print" Screen

5. Select the desired item.

| ltem        | Effect                                                                                                    |  |  |  |  |  |  |
|-------------|----------------------------------------------------------------------------------------------------|--|--|--|--|--|--|
| Exit        | The <b>Ready</b> screen appears if all leads are connected to the patient.                                                                          |  |  |  |  |  |  |
| Print Copy  | A copy of the test prints.                                                                                                    |  |  |  |  |  |  |
|             | <b>Note</b> Print Copy is not available for Stat Auto ECG, or if there is no Patient Name or ID entered for Auto                                    |  |  |  |  |  |  |
|             | To learn how to print multiple copies of all tests automatically, see "Reviewing the Interpretation and Copy Settings for Auto Reports" on page 36. |  |  |  |  |  |  |
| Repeat Test | The following screen appears.                                                                                                    |  |  |  |  |  |  |

#### Figure 35. "Auto ECG Repeat Test" Screen

| Doe, Jane                 | 9:17AM Oct 16 05 |
|---------------------------|------------------|
| Auto ECG Repeat Test      |                  |
| 1. Adjust Gain            | <u>10 mm/mV</u>  |
| 2. Adjust Baseline Filter | <u>ON</u>        |
| 3. Adjust Muscle Filter   | <u>ON</u>        |
| 4. Print ECG              |                  |
|                           |                  |
|                           |                  |

- 1. (Optional) Adjust the waveforms. See "Adjusting the ECG Waveforms" on page 55.
- 2. Choose **Print ECG**. A new report prints.

| Note | If you do not enter the patient data, write the patient |
|------|---------------------------------------------------------|
|      | identification information on the printed report        |
|      | immediately after the ECG test to avoid associating the |
|      | ECG report with the wrong patient.                      |
|      |                                                         |

Export Test Sends the test to the memory card. An SD memory card or removable USB storage device must be in place.

6. Press Exit to complete patient testing.

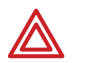

**WARNING** Failure to follow these instructions could incorrectly associate an ECG test with the wrong patient.

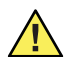

**Caution** The requirements of AAMI EC11, Section 3.2.7.2, Frequency and Impulse Response, for an impulse triangle waveform may be impacted by up to 5 milliseconds of small amplitude dampened ringing immediately after the impulse when the muscle filter (35 Hz) is turned on or a small amplitude offset when the baseline filter (0.5 Hz) is turned on. These requirements are unaffected by any other combination of filters turned on or off. Measurements performed by the optional interpretation algorithm are unaffected by any filter selections.

# Recording a Stat Auto ECG

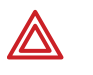

**WARNING** To avoid the risk of associating ECG reports with the wrong patients, each report must identify the patient. If any ECG report does not identify the patient, write the patient identification information on the report immediately following the ECG test.

A stat Auto ECG is an immediate printout.

Stat mode bypasses patient data entry, as shown in Figure 31 on page 48 in Directions for Use. A temporary ID number is assigned to the patient to identify stat tests.

#### To Record a Stat Auto ECG

1. Press and hold the Auto ECG key (

The electrocardiograph begins acquiring ECG data. After it has acquired 10 seconds of quality data, it prints a report.

**Note** Write the patient identification information on the printed report immediately after the ECG test to avoid associating the ECG report with the wrong patient.

ECG report Print Copy feature will not be available if no Patient Name or ID are entered.

2. Go to Step 4 on page 50.

# **Recording a Rhythm ECG**

A Rhythm ECG is a continuous, real-time printout of three leads at a time.

Rhythm ECGs are printouts only. They cannot be sent to an SD memory card or removable USB storage device.

#### Figure 36. Rhythm ECG Testing, Process Diagram

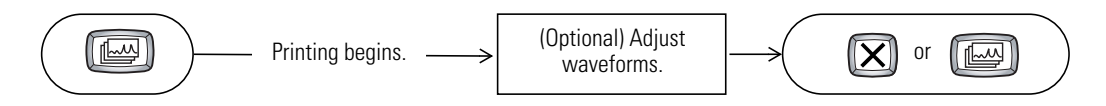

#### To Record a Rhythm ECG

1. Press the **Rhythm ECG** key (

Printing begins, and the following screen appears.

#### Figure 37. "Rhythm ECG" Screen

| Doe, Jane                 | 9:17AM Oct 16 05  |  |  |  |  |  |  |
|---------------------------|-------------------|--|--|--|--|--|--|
| Rhythm ECG                | HR <b>120</b>     |  |  |  |  |  |  |
| 1. Change Leads           | <u>I, II, III</u> |  |  |  |  |  |  |
| 2. Adjust Gain            | <u>10 mm/mV</u>   |  |  |  |  |  |  |
| 3. Adjust Baseline Filter | <u>ON</u>         |  |  |  |  |  |  |
| 4. Adjust Muscle Filter   | <u>ON</u>         |  |  |  |  |  |  |
| 5. Adjust Speed           | <u>25 mm/s</u>    |  |  |  |  |  |  |
|                           |                   |  |  |  |  |  |  |

2. (Optional) Adjust the waveforms.

See "Adjusting the ECG Waveforms" on page 55.

3. Press (X) or (III) to stop printing.

The **Ready** screen appears if all leads are connected to the patient.

**Note** Write the patient identification information on the printed report immediately after the ECG test to avoid associating the ECG report with the wrong patient.

# Recording an Auto ECG

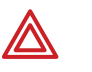

**WARNING** To avoid the risk of associating ECG reports with the wrong patients, each report must identify the patient. If any ECG report does not identify the patient, write the patient identification information on the report immediately following the ECG test.

An Auto ECG is a report typically showing a 10-second acquisition of 12 leads of ECG information combined with patient data, interpretation, and measurements matrix. To learn how to set up the Auto ECG report format, see "About Auto ECG Reports" on page 39.

As shown in the following diagram, there are the two types of Auto ECG: normal and stat. For details, see these procedures:

- "Recording a Normal Auto ECG" on page 57
- "Recording a Stat Auto ECG" on page 62

#### Figure 36. Auto ECG Testing, Process Diagram

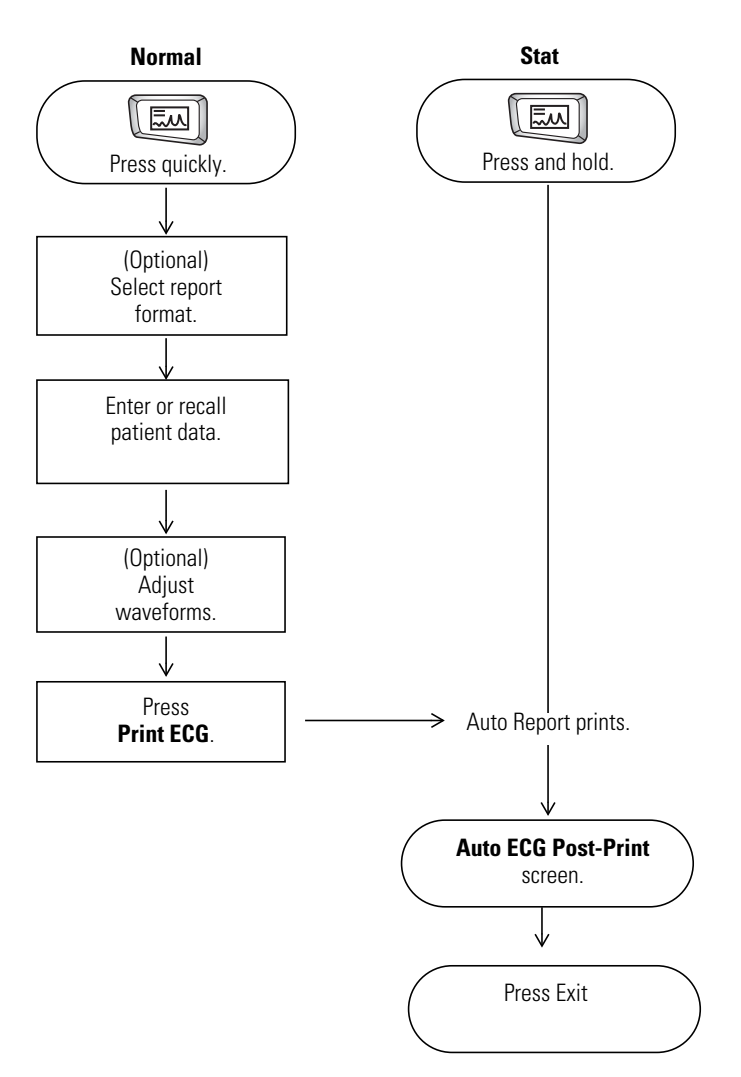

# **Recording a Normal Auto ECG**

For a normal Auto ECG, you enter patient data and do other optional tasks before printing, as shown in Figure 36 on page 56.

#### To Record a Normal Auto ECG

1. Press the **Auto ECG** key **[**] quickly.

Do not hold it down, or a stat ECG would begin.

2. If prompted, choose Auto Report 1 or Auto Report 2.

The following screen appears.

#### Figure 37. "Enter New Patient" Screen

| Enter New                                                                      | Dationt              |                 | D- 9:17AM   | Oct 16 05            |
|--------------------------------------------------------------------------------|----------------------|-----------------|-------------|----------------------|
| Patient II<br>Last Nan<br>First Nar<br>Birth Dat<br>Weight<br>Height<br>Gender | D<br>ne<br>e /<br>ft | /<br>lb.<br>in. | ] MM / DD , | / YYYYY  <br>/ YYYYY |
| Search                                                                         | Schedule             | Clear           | 1 1         | Done                 |

For details about these data fields including how to choose which fields display and print—see "Reviewing the Patient Data Fields Available for Auto Reports" on page 44.

- 3. Enter or recall the patient data.
  - If you are using a bar code scanner, scan the patient's bar code. The patient ID appears on the screen.
  - If you want to enter the patient data, fill in the fields.
- **Note** If you do not enter the patient data, write the patient identification information on the printed report immediately after the ECG test to avoid associating the ECG report with the wrong patient.

ECG report Print Copy feature will not be available if no Patient Name or ID are entered.

• If you want to recall saved patient data, go to "Recalling Saved Patient Data" on page 64.

When finished, press the desired softkey:

Clear deletes the entered data and returns to the Patient ID field.

**Done** accepts the entered data and goes to the **Auto ECG Acquisition** screen. See Figure 38 on page 58.

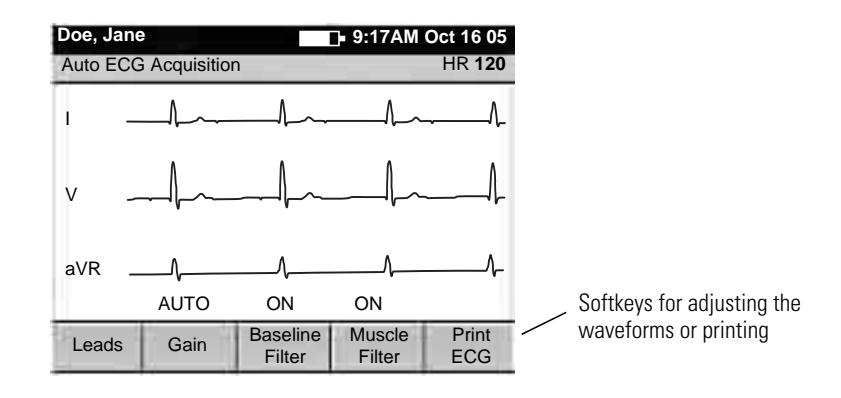

#### Figure 38. Auto ECG Acquisition" Screen

4. Verify ECG quality on the screen.

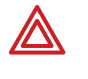

**WARNING** Do not perform ST segment analysis on the ECG screen display, since these ECG representations are scaled. Make manual measurements of ECG intervals and magnitudes on printed ECG reports only.

5. (Optional) Adjust the waveforms.

See "Adjusting the ECG Waveforms" on page 68.

- 6. Press Print ECG.
- 7. If prompted, choose whether to wait for the electrocardiograph to acquire 10 seconds of filtered, processed data before printing.

If you override the wait time and print the available data immediately, be aware that the printed data will be insufficient in quality or quantity or both.

The report prints.

**Note** If you do not enter the patient data, write the patient identification information on the printed report immediately after the ECG test to avoid associating the ECG report with the wrong patient.

If a red stripe appears along the edge of your report, replace the paper. See "Loading the Thermal Chart Paper" on page 23.

After printing, the Auto ECG Post-Print screen appears. Figure 39 on page 59.

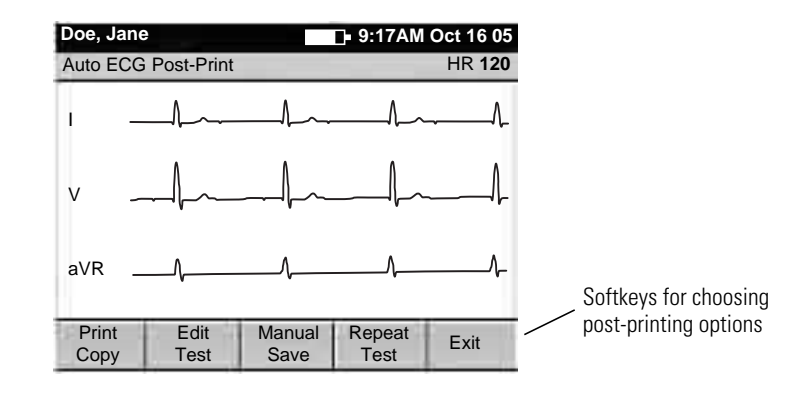

#### Figure 39. "Auto ECG Post-Print" Screen

8. Press the desired softkey.

| Softkey     | Effect                                                                                                    |                        |  |
|-------------|----------------------------------------------------------------------------------------------------|------------------------|--|
| Print Copy  | Prints a copy of the test.                                                                                                    |                        |  |
|             | <b>Note</b> Print Copy is not available for Stat Auto ECG, or there is no Patient Name or ID entered for Auto                                                                                               | if                     |  |
|             | To learn how to print multiple copies of all tests automatically, see "Reviewing the Interpretation and Copy Settings for Auto Reports" on page 43.                                                         |                        |  |
| Edit Test   | Brings up the <b>Edit Test – Patient Data</b> screen. From here you can edit or confirm the patient data and interpretation statements. See "To Edit or Confirm a Test Directly After Printing" on page 61. |                        |  |
| Manual Save | ual Save Saves the test to the electrocardiograph's test directory. See "Managing In the Test Directory" on page 70.                                                                                        |                        |  |
|             | This <b>Manual Save</b> softkey appears only when Auto Save is disabled. For more on Auto Save, see "Reviewing the Miscellaneous ECG Settings" on page 48.                                                  |                        |  |
| Manual Send | (May appear in place of Manual Save in Figure 4 on page 14.) Displays two softkey options:                                                                                                    |                        |  |
|             | • Memory Card<br>An SD memory card or removable USB storage device must be in place.                                                                                                    |                        |  |
|             | • Workstation<br>Either wireless communications must be configured or a USB cable must<br>the CardioPerfect workstation to the electrocardiograph's Com port B (                                            | st connect<br>IOIOI ). |  |
|             | This <b>Manual Send</b> softkey appears only when Auto Save is enabled. For m<br>Auto Save, see "Reviewing the Miscellaneous ECG Settings" on page 48.                                                      | nore on                |  |
| Repeat Test | Lets you repeat a test for the current patient.                                                                                                    |                        |  |
| Exit        | The ECG Preview screen appears if all leads are connected to the patient.                                                                                                    |                        |  |

9. Press Exit to complete patient testing.

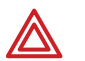

**WARNING** Failure to follow these instructions could incorrectly associate an ECG test with the wrong patient.

**Caution** The requirements of AAMI EC11, Section 3.2.7.2, Frequency and Impulse Response, for an impulse triangle waveform may be impacted by up to 5 milliseconds of small amplitude dampened ringing immediately after the impulse when the muscle filter (35 Hz) is turned on or a small amplitude offset when the baseline filter (0.5 Hz) is turned on. These requirements are unaffected by any other combination of filters turned on or off. Measurements performed by the optional interpretation algorithm are unaffected by any filter selections.

#### To Edit or Confirm a Test Directly After Printing

- **Note** A qualified physician must review and confirm all tests before patients are treated. If changes are needed for any saved test, you can edit two types of data:
  - patient data
  - interpretation statements
- 1. From the Auto ECG Post-Print screen (Figure 39 on page 59), press Edit Test.

The Edit Test – Patient Data screen appears.

- 2. (Optional) Edit the patient data.
- 3. Press the desired softkey.

| Softkey | Effect                                                                                                    |  |  |
|---------|----------------------------------------------------------------------------------------------------|--|--|
| Interp  | Saves any changes, and displays the Edit Test – Interpretation screen.                                                         |  |  |
|         | 1. (Optional) Edit the interpretation statements to be saved with the test.                                                    |  |  |
|         | 2. Press the desired softkey:                                                                                                  |  |  |
|         | Patient Data saves any changes, and returns to the Edit Test – Patient Data screen.                                            |  |  |
|         | • <b>Confirm</b> saves any changes, sets the test status to "confirmed," and returns to the <b>Auto ECG Post-Print</b> screen. |  |  |
|         | • Cancel discards any changes, and returns to the Auto ECG Post-Print screen.                                                  |  |  |
|         | • Done saves any changes, and returns to the Auto ECG Post-Print screen.                                                       |  |  |
|         | For details on interpretation, see "Automatic ECG interpretation" on page 5.                                                   |  |  |
| Cancel  | Discards any changes, and returns to the Auto ECG Post-Print screen.                                                           |  |  |
| Done    | Saves any changes, and returns to the Auto ECG Post-Print screen.                                                              |  |  |

# Recording a Stat Auto ECG

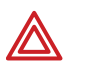

**WARNING** To avoid the risk of associating ECG reports with the wrong patients, each report must identify the patient. If any ECG report does not identify the patient, write the patient identification information on the report immediately following the ECG test.

A stat Auto ECG is an immediate printout in Auto Report 1 format.

Stat mode bypasses patient data entry, as shown in Figure 36 on page 56. A temporary ID number is assigned to the patient to identify stat tests. After printing, you may enter the patient data by editing the test.

In stat mode, Auto Send and Auto Save are always disabled, even if they are enabled in the ECG settings. If you want to send or save a stat Auto ECG, you may do so manually after you print.

#### To Record a Stat Auto ECG

1. Press and hold the Auto ECG key

The electrocardiograph begins acquiring ECG data. After it has acquired 10 seconds of quality data, it prints a report.

**Note** Write the patient identification information on the printed report immediately after the ECG test to avoid associating the ECG report with the wrong patient.

ECG report Print Copy feature will not be available if no Patient Name or ID are entered.

2. Go to Step 7 on page 58.

Continue the procedure as if you have just pressed the **Print ECG** softkey.

# **Recording a Rhythm ECG**

A Rhythm ECG is a continuous, real-time printout of a rhythm strip with a user-defined lead arrangement. For details on reviewing or changing the lead arrangement in your reports, see "Reviewing the Rhythm Report Settings" on page 47.

Rhythm ECGs are printouts only. They cannot be saved or sent electronically.

#### Figure 40. Rhythm ECG Testing, Process Diagram

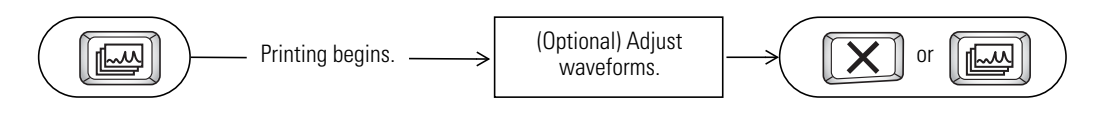

#### To Record a Rhythm ECG

1. Press the **Rhythm ECG** key

Printing begins.

The screen displays 3 leads at a time from the leads currently printing. The printout includes either 3, 6, or 12 leads at a time. To find out how to change this number, see "Reviewing the Rhythm Report Settings" on page 47.

#### Figure 41. "Rhythm ECG" Screen

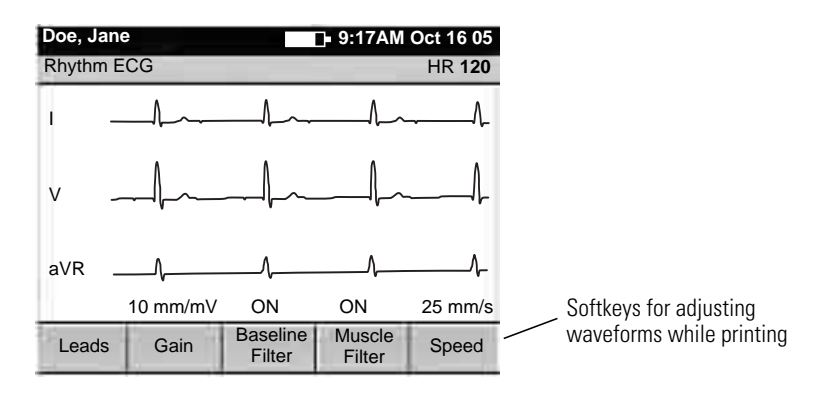

2. (Optional) Press the softkeys to adjust the waveforms.

See "Adjusting the ECG Waveforms" on page 68.

3. Press X or I to stop printing.

The ECG Preview screen appears if all leads are connected to the patient.

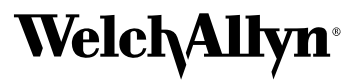

Advancing Frontline Care™

4341 State Street Road, PO Box 220, Skaneateles Falls, NY 13153-0220 USA 1 800 535 6663, + 1 315 685 4560 www.welchallyn.com

Mat. Number: 719375, Ver: A